# MOTORE DI RICERCA DEGLI ATTI DEL BURC GUIDA ALL'USO

## Sommario

| 1 | Sezi | one " <i>Motore di ricerca</i> "                      | 3  |
|---|------|-------------------------------------------------------|----|
|   | 1.1  | Ricerca per anno                                      | 4  |
|   | 1.2  | Ricerca per tipologia atto e tipologia specifica atto | 4  |
|   | 1.3  | Ricerca per parte                                     | 5  |
|   | 1.4  | Ricerca per oggetto                                   | 5  |
|   | 1.5  | Ricerca per data e numero atto                        | 8  |
|   | 1.6  | Ricerca per data e numero BURC                        | 9  |
|   | 1.7  | Allegati                                              | 10 |
| 2 | Sezi | one "Parte III"                                       | 10 |
| 3 | Sezi | one "Accesso facilitato"                              | 10 |

## 1 Sezione "Motore di ricerca"

Attraverso questa sezione, è possibile selezionare atti dall'intera base dati del BURC, comprendente sia gli atti della parte I e II, sia gli atti della parte III.

È possibile ricercare gli atti sulla base di uno dei parametri o di una combinazione dei parametri presenti nella maschera di ricerca. Nel caso in cui si specifichino più parametri, vengono ricercati gli atti che soddisfano contemporaneamente tutti i criteri di ricerca impostati.

Una volta specificati i parametri di ricerca, cliccando sul pulsante "*Cerca*", verranno mostrati i risultati, con indicazione del numero degli atti trovati. Nel caso in cui ci siano più di 10 risultati, questi ultimi verranno presentati in pagine da 10 atti ciascuna:

|                                      |         | м       | DTOR    | E DI R  | ICERCA |                   |                                |
|--------------------------------------|---------|---------|---------|---------|--------|-------------------|--------------------------------|
| Anno BURC Parte                      | 🔲 Edi   | zione   | strao   | rdinar  | ia     |                   |                                |
| Tipologia Atto                       |         | ogia Sj | pecifi  | ca Atto | )      | Ŧ                 |                                |
| Oggetto                              |         |         | Â       | ] @     | ) Alme | no una parola 🏾 🔘 | Testo esatto 🏾 Tutte le parole |
| Data Atto (gg/mm/aaaa)               | N. Atto | þ       |         |         |        |                   |                                |
| Data BURC dal (gg/mm/aaaa)           | Data E  | BURC a  | al (gg/ | /mm/a   | aaa)   | N. BURC           | N. Supplemento                 |
|                                      |         |         |         |         |        |                   | Cerca                          |
| Atti trovati: 3956 - Pagina 1 di 396 |         |         |         |         |        |                   |                                |
| 1 2 3 4 5 6 7 8                      | 9 10    |         | »       | »»      |        |                   |                                |

Quando si accede alla pagina, per default il motore di ricerca mostra gli atti dell'ultimo BURC disponibile:

| Anno BURC Parte                            | Edizione straordinaria                                                               |
|--------------------------------------------|--------------------------------------------------------------------------------------|
| Tipologia Atto                             | Tipologia Specifica Atto                                                             |
| Oggetto                                    |                                                                                      |
|                                            | <ul> <li>Almeno una parola</li> <li>Testo esatto</li> <li>Tutte le parole</li> </ul> |
| Data Atto (gg/mm/aaaa)                     | N. Atto                                                                              |
| Data BURC dal (gg/mm/aaaa)                 | Data BURC al (gg/mm/aaaa) N. BURC N. Supplemento                                     |
|                                            | 29                                                                                   |
|                                            |                                                                                      |
|                                            | Cerca                                                                                |
| ULTI<br>Atti trovati: 281 - Pagina 1 di 29 | MO BURC DISPONIBILE DELL'ANNO 2017: N. 29                                            |
| 1 2 3 4 5 6 7 8                            | 9 10 » »»                                                                            |

#### MOTORE DI RICERCA

#### 1.1 Ricerca per anno

Selezionando un anno dall'apposita casella a discesa, è possibile ricercare gli atti presenti sui BURC pubblicati nell'anno selezionato. Esempio: per selezionare tutti gli atti presenti nei BURC pubblicati nell'anno 2017, selezionare "2017" dalla casella a discesa "Anno BURC" e cliccare sul pulsante "Cerca":

| MOTORE | DI | RICERCA |
|--------|----|---------|

| 2017 •                 | v Edizione straordinaria                                                               |
|------------------------|----------------------------------------------------------------------------------------|
| Tipologia Atto         | Tipologia Specifica Atto                                                               |
| Oggetto                | <ul> <li>Almeno una parola </li> <li>Testo esatto </li> <li>Tutte le parole</li> </ul> |
| Data Atto (gg/mm/aaaa) | N. Atto                                                                                |
|                        | Data BLIDC al (gg/mm/aaaa) N BLIDC N Supplemento                                       |

## 1.2 Ricerca per tipologia atto e tipologia specifica atto

Le caselle a discesa *"Tipologia Atto"* e *"Tipologia specifica Atto"* si attivano solo nel caso in cui venga selezionato un anno dalla casella a discesa *"Anno BURC"*. Esempio: per selezionare le determinazioni dei dirigenti del Consiglio regionale presenti nei BURC pubblicati nell'anno 2017 selezionare *"2017"* dalla casella a discesa *"Anno BURC"* e *"Determinazione dirigente Consiglio regionale"* dalla casella a discesa *"Tipologia Atto"*:

|                 | MOTORE DI RICERCA                                                                    |
|-----------------|--------------------------------------------------------------------------------------|
| Anno BURC Parte | Edizione straordinaria                                                               |
| Tipologia Atto  | Tipologia Specifica Atto                                                             |
| Oggetto         | <ul> <li>Almeno una parola</li> <li>Testo esatto</li> <li>Tutte le parole</li> </ul> |
|                 |                                                                                      |
|                 | Data BURC al (gg/mm/adda) N. BURC N. Supplemento                                     |

La casella a discesa *"Tipologia specifica Atto"* si popola (automaticamente) solo se è stato selezionato un valore dalla casella *"Tipologia Atto"*. Esempio: se si volesse raffinare la ricerca precedente per selezionare le determinazioni del dirigente del Settore Risorse Umane, è sufficiente selezionare *"Settore Risorse Umane"* come tipologia specifica atto:

#### MOTORE DI RICERCA

| Anno BURC Parte              | Edizione straordinaria                                                                 |
|------------------------------|----------------------------------------------------------------------------------------|
| Tipologia Atto               | Tipologia Specifica Atto                                                               |
| DETERMINAZIONE DIRIGENTE ( • | SETTORE RISORSE UMANE                                                                  |
| Oggetto                      | <ul> <li>Almeno una parola </li> <li>Testo esatto </li> <li>Tutte le parole</li> </ul> |
| Data Atto (gg/mm/aaaa)       | N. Atto                                                                                |
| Data BURC dal (gg/mm/aaaa)   | Data BURC al (gg/mm/aaaa) N. BURC N. Supplemento                                       |
|                              | Cerca                                                                                  |

#### 1.3 Ricerca per parte

La casella a discesa "*Parte*", consente di selezionare la parte del BURC: I e II, III oppure entrambe (lasciando il campo vuoto). Esempio: per selezionare le determinazioni dei dirigenti del Consiglio regionale presenti nei BURC – parte I e II pubblicati nell'anno 2017, selezionare "2017" dalla casella a discesa "Anno BURC", "Parte I e II" dalla casella a discesa "Parte" e "Determinazione dirigente Consiglio regionale" dalla casella a discesa "Tipologia Atto":

#### **MOTORE DI RICERCA**

| Anno BURC Parte     2017   V   Parte I e II | Edizione straordinaria                                                               |
|---------------------------------------------|--------------------------------------------------------------------------------------|
| Tipologia Atto                              | Tipologia Specifica Atto                                                             |
| DETERMINAZIONE DIRIGENTE ( •                | <b>•</b>                                                                             |
| Oggetto                                     |                                                                                      |
|                                             | <ul> <li>Almeno una parola</li> <li>Testo esatto</li> <li>Tutte le parole</li> </ul> |
| Data Atto (gg/mm/aaaa)                      | N. Atto                                                                              |
|                                             |                                                                                      |
| Data BURC dal (gg/mm/aaaa)                  | Data BURC al (gg/mm/aaaa) N. BURC N. Supplemento                                     |
|                                             |                                                                                      |
|                                             |                                                                                      |
|                                             | Cerca                                                                                |

### 1.4 Ricerca per oggetto

È possibile effettuare una ricerca per oggetto sull'intera base dati, inserendo nel campo "Oggetto" una parola o parte di una parola. Esempio: per selezionare tutti gli atti che contengono la parola "Garante" nell'oggetto, inserire la parola "garante" nel campo "Oggetto":

#### **MOTORE DI RICERCA**

| Anno BURC Parte            | Edizione straordinaria                                                               |
|----------------------------|--------------------------------------------------------------------------------------|
| Tipologia Atto             | Tipologia Specifica Atto                                                             |
| Oggetto                    |                                                                                      |
| garante                    | <ul> <li>Almeno una parola</li> <li>Testo esatto</li> <li>Tutte le parole</li> </ul> |
| Data Atto (gg/mm/aaaa)     | N. Atto                                                                              |
| Data BURC dal (gg/mm/aaaa) | Data BURC al (gg/mm/aaaa)   N. BURC   N. Supplemento                                 |
|                            | Cerca                                                                                |

Si noti che il motore di ricerca non è "*Case sensitive*", cioè non fa differenza tra minuscole e maiuscole (nel caso precedente, scrivere nel campo oggetto "*Garante*" o "*garante*" produce lo stesso risultato).

È anche possibile specificare una parte di una parola. Ad esempio, se, invece di "Garante", nel campo "Oggetto" si inserisce il valore "arant", verranno selezionati tutti gli atti che contengono nell'oggetto le parole "Garante", "Garanti", "garantire", "Guarantee", "acclarante", etc.

Anche la ricerca per oggetto può essere usata in combinazione con altri parametri. Esempio: per ricercare tutti gli atti contenuti nei BURC pubblicati nell'anno 2017 che contengono la parola "*Garante*", selezionare "2017" dalla casella a discesa "*Anno BURC*" e inserire il valore "*Garante*" nella casella "*Oggetto*":

MOTORE DI RICERCA

| Anno BURC Parte            | Edizione straordinaria                                                                 |
|----------------------------|----------------------------------------------------------------------------------------|
| Tipologia Atto             | Tipologia Specifica Atto                                                               |
| Oggetto<br>garante         | <ul> <li>Almeno una parola </li> <li>Testo esatto </li> <li>Tutte le parole</li> </ul> |
| Data Atto (gg/mm/aaaa)     | N. Atto                                                                                |
| Data BURC dal (gg/mm/aaaa) | Data BURC al (gg/mm/aaaa) N. BURC N. Supplemento                                       |

È possibile effettuare ricerche anche per più parole e per testo esatto. Ad esempio, inserendo "garante infanzia" nel campo "Oggetto", il risultato cambia a seconda dell'opzione che si seleziona:

- selezionando l'opzione "Almeno una parola", il sistema cercherà tutti gli atti che contengono nell'oggetto la parola "garante" e tutti quelli che contengono la parola "infanzia";
- selezionando l'opzione "*Tutte le parole*", il sistema cercherà tutti gli atti che contengono nell'oggetto sia la parola "*garante*", sia la parola "*infanzia*";
- selezionando l'opzione "*Testo esatto*", il sistema cercherà tutti gli atti che contengono nell'oggetto il testo esatto "garante infanzia".

### 1.5 Ricerca per data e numero atto

È possibile effettuare ricerche per data e numero atto. Esempio: se si vuole cercare la deliberazione dell'Ufficio di Presidenza del Consiglio regionale n. 21 del 23/02/2017, impostare i campi di ricerca come mostrato nella figura seguente:

|                                             | MOTORE DI RICERCA                                                                    |
|---------------------------------------------|--------------------------------------------------------------------------------------|
| Anno BURC Parte                             | . 🔲 Edizione straordinaria                                                           |
| Tipologia Atto DELIBERAZIONE UFFICIO DI PRI | Tipologia Specifica Atto                                                             |
| Oggetto                                     | <ul> <li>Almeno una parola</li> <li>Testo esatto</li> <li>Tutte le parole</li> </ul> |
| Data Atto (gg/mm/aaaa)                      | N. Atto                                                                              |
| 23/02/2017                                  | 21                                                                                   |
| Data BURC dal (gg/mm/aaaa)                  | Data BURC al (gg/mm/aaaa)   N. BURC   N. Supplemento                                 |
|                                             | Cerca                                                                                |

Si noti che l'inserimento dei campi di tipo data è semplificato per la presenza di un calendario che si apre non appena si clicca all'interno del campo stesso:

| Data Atto (gg/mm/aaaa) |            |    |    |    |    |    |  |  |  |  |
|------------------------|------------|----|----|----|----|----|--|--|--|--|
|                        |            |    |    |    |    |    |  |  |  |  |
| 0                      | Marzo 2017 |    |    |    |    |    |  |  |  |  |
| Lu                     | Ma         | Me | Gi | Ve | Sa | Do |  |  |  |  |
|                        |            | 1  | 2  | 3  | 4  | 5  |  |  |  |  |
| 6                      | 7          | 8  | 9  | 10 | 11 | 12 |  |  |  |  |
| 13                     | 14         | 15 | 16 | 17 | 18 | 19 |  |  |  |  |
| 20                     | 21         | 22 | 23 | 24 | 25 | 26 |  |  |  |  |
| 27                     | 28         | 29 | 30 | 31 |    |    |  |  |  |  |
| 1                      |            |    |    |    |    |    |  |  |  |  |

## 1.6 Ricerca per data e numero BURC

È possibile effettuare ricerche per data e per numero BURC. Esempio: se si vogliono ricercare gli atti presenti nel BURC n. 25 del 15/03/2017, impostare i campi di ricerca come mostrato nella figura seguente:

| Anno BURC Parte            | ¥ | Edizione straordinaria    |                         |                            |  |  |
|----------------------------|---|---------------------------|-------------------------|----------------------------|--|--|
| Tipologia Atto             | v | Tipologia Specifica Atto  |                         |                            |  |  |
| Oggetto                    |   | <ul> <li>Alme</li> </ul>  | eno una parola  🔘 Testo | esatto 🏾 🔘 Tutte le parole |  |  |
| Data Atto (gg/mm/aaaa)     |   | N. Atto                   |                         |                            |  |  |
| Data BURC dal (gg/mm/aaaa) |   | Data BURC al (gg/mm/aaaa) | N. BURC                 | N. Supplemento             |  |  |
| 15/03/2017                 |   | 15/03/2017                | 25                      |                            |  |  |
|                            |   |                           |                         | Cerca                      |  |  |

In alternativa, per ottenere lo stesso risultato, considerato che la numerazione dei BURC è univoca per ogni anno, è possibile effettuare la ricerca impostando soltanto l'anno e il numero del BURC:

#### MOTORE DI RICERCA

| Anno BURC Parte            | Edizione straordinaria                             |  |  |  |  |
|----------------------------|----------------------------------------------------|--|--|--|--|
| Tipologia Atto             | Tipologia Specifica Atto                           |  |  |  |  |
| Oggetto                    | Almeno una parola O Testo esatto O Tutte le parole |  |  |  |  |
| Data Atto (gg/mm/aaaa)     | N. Atto                                            |  |  |  |  |
| Data BURC dal (gg/mm/aaaa) | Data BURC al (gg/mm/aaaa) N. BURC N. Supplemento   |  |  |  |  |

## 1.7 Allegati

Nel caso in cui l'atto sia corredato da allegati, un apposito link "Allegati" sarà visibile nel riquadro relativo all'atto. Esempio:

| Parte:                         | l e ll                                                                                                    |                |                      |  |  |  |
|--------------------------------|----------------------------------------------------------------------------------------------------|----------------|----------------------|--|--|--|
| Tipologia Atto:                | Decreto Dirigenziale                                                                                                    |                |                      |  |  |  |
| Tipologia Specifica Atto:      | Dip. Sviluppo economico, Lavoro, Formazione e Politiche sociali                                                                                                    |                |                      |  |  |  |
| Oggetto:                       | Decreto n. 1559 del 15/02/2017 - L. 147 del 27/12/2013 art. 1 comma 207 – LSU/LPU<br>Liquidazione anticipazione per la contrattualizzazione a tempo determinato anno 2017 Enti<br>in dissesto e/o riequilibrio finanziario. |                |                      |  |  |  |
| Numero Atto: 1559              | Data Atto: 15/02/2017                                                                                                    | Numero BUR: 24 | Data BUR: 13/03/2017 |  |  |  |
| Allegati                       |                                                                                                    |                |                      |  |  |  |
| Allegato A al Decreto n. 1559. |                                                                                                    |                |                      |  |  |  |
| Allegato B al Decreto n. 1559. |                                                                                                    |                |                      |  |  |  |

Cliccando sul predetto link, verranno mostrati tutti gli allegati dell'atto.

## 2 Sezione "Parte III"

Le considerazioni già fatte per la parte I e II valgono anche per la parte III che, rispetto al motore di ricerca di cui alla sezione precedente, varia soltanto per quando riguarda il numero e la tipologia dei parametri di ricerca.

## 3 Sezione "Accesso facilitato"

In questa sezione è possibile recuperare, in modo semplificato ed immediato, le seguenti tipologie di atti:

- Atti del Segretario generale del Consiglio regionale;
- Decreti dirigenziali;
- Decreti del Presidente della Giunta regionale;
- Deliberazioni consiliari;
- Deliberazioni dell'Ufficio di Presidenza del Consiglio regionale;
- Determinazioni dei dirigenti del Consiglio regionale;
- Leggi regionali;
- Prezzari.

È sufficiente selezionare l'anno e la tipologia di atto di atto dalle corrispondenti caselle a discesa e cliccare sul pulsante "Cerca".